## Порядок оплаты квитанции через «Сбербанк-онлайн»

1. В личном кабинете «Сбербанк-онлайн» в разделе **«Переводы и платежи»** выбрать группу платежей **«ЖКХ и домашний телефон»** → **«Квартплата»** 

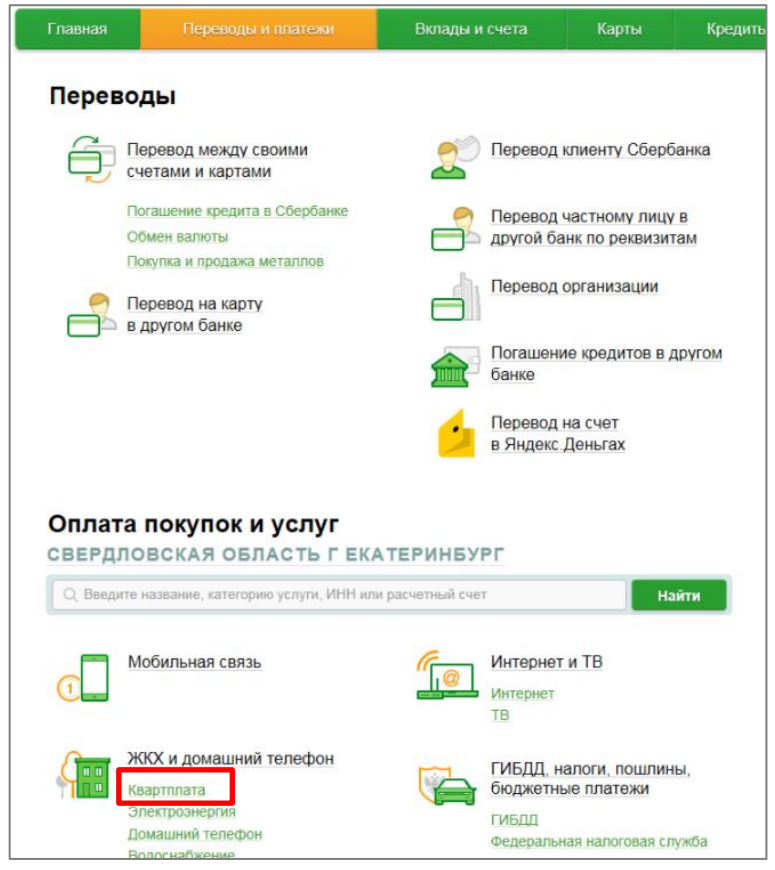

2. На шаге «Выбор услуги» выбрать «ЕРЦ-Финансовая логистика»

| Оплата: Ква<br>свердловск                             | ртплата<br>Ая область г ек/                               | АТЕРИНБУРГ                                           |                                              |
|-------------------------------------------------------|-----------------------------------------------------------|------------------------------------------------------|----------------------------------------------|
| Выберите<br>количест<br>поиском.                      | е организацию или услугу, к<br>во получателей на странице | оторую Вы хотите оплати<br>е, выберите регион оплать | ть. Чтобы ограничить<br>ы или воспользуйтесь |
| выбор услуги                                          | заполнение реквизитов                                     | подтверждение                                        | статус операции                              |
| Q введите названи<br>Назад к выбору усл               | е, категорию услуги, ИНН или<br><u>IVr</u>                | и расчетный счет                                     | Найти                                        |
| ЕРЦ-Финан<br>доступен и                               | нсовая логистика<br>втоплатеж                             | <u>ЖСК-2 (Кап.р</u>                                  | <u>емонт Рег.фонд)</u>                       |
| 1 П П <u>МУП "Верх</u><br><u>Центр"</u><br>доступен и | непышминский Расчетный<br>втоплатеж                       | ООО Спецсер                                          | <u>DBUC</u>                                  |

3. При заполнении реквизитов в поле «Выберите услугу» в раскрывающемся списке выбрать **«ООО ЕРЦ-ФЛ (в пользу УК Верх-Исетская)»**, затем кнопку **«Продолжить»** 

| важаемый клиент, операция возможна только с банковской карты. |                                                            |  |  |  |
|---------------------------------------------------------------|------------------------------------------------------------|--|--|--|
| Оплата: ЕРЦ-Финансовая логистика                              |                                                            |  |  |  |
| Заполните поля формы и на<br>Поля, обязательные для зап       | ажмите на кнопку «Продолжить».<br>полнения, отмечены * .   |  |  |  |
|                                                               | Добавить в избранное                                       |  |  |  |
| выбор услуги заполнение рек                                   | квизитов подтверждение статус операции                     |  |  |  |
| Получатель: ЕРЦ-Финансов                                      | вая логистика                                              |  |  |  |
| Выберите услугу*: Выберите усл                                | лугу                                                       |  |  |  |
| Выберите усл<br>Жилищно-ком<br>ООО ЕРЦ-ФЛ<br>Этмет            | лугу<br>ммунальные услуги<br>Л (в пользу УК Верх-Исетская) |  |  |  |
| ← Назад к выбору услуг                                        |                                                            |  |  |  |

4. Далее выбрать карту списания и в поле **«Лицевой счет»** ввести номер лицевого счета, указанный на квитанции.

| Оплата: ЕРЦ-Финансовая логистика |                                 |                                          |                     |                            |      |                      |
|----------------------------------|---------------------------------|------------------------------------------|---------------------|----------------------------|------|----------------------|
|                                  | Заполните пол<br>Поля, обязател | я формы и нажмите<br>тьные для заполнени | на кноп<br>ия, отме | ку «Продолжит<br>ечены * . | ГЬ». |                      |
|                                  |                                 |                                          |                     |                            |      | Добавить в избранное |
| выб                              | ор услуги                       | заполнение реквизитов                    | 0                   | подтверждение              |      | статус операции      |
|                                  | Получатель:                     | ЕРЦ-Финансовая логи                      | стика               |                            |      |                      |
| B                                | ыберите услугу*:                | ООО ЕРЦ-ФЛ (в поль                       | зу УК Ве            | рх-Исетская)               |      |                      |
|                                  | Оплата с*:                      | Выберите счет/карту                      | списания            | 1                          |      |                      |
|                                  | Лицевой счет*:                  |                                          |                     |                            |      |                      |
|                                  |                                 | Отменить                                 | Пр                  | одолжить                   |      |                      |
| ← Назад к                        | выбору услуг                    |                                          |                     |                            |      |                      |

## 5. Заполнить сумму платежа

5.1 В квитанции начисления только за жилое помещение и коммунальные услуги:

| В поле <b>«УК Верх-Исетская» (ком.услуги)</b> » ввести суг       | иму платежа и нажать кнопку <b>«Принять»</b> |
|------------------------------------------------------------------|----------------------------------------------|
| ООО ЕРЦ-ФЛ (В ПОЛЬЗУ УК ВЕРХ-ИСЕТКАЯ)                            |                                              |
|                                                                  |                                              |
| Заполните поля формы и нажмите на кнопку «Продолжить».           |                                              |
| Поля, обязательные для заполнения, отмечены *.                   |                                              |
|                                                                  |                                              |
| выбор услуги заполнение реквизитов подтверждение статус операции |                                              |
|                                                                  |                                              |
| Получатель                                                       |                                              |
| Наименование: ЕРЦ-Финансовая логистика                           |                                              |
| Услуга:* ООО ЕРЦ-ФЛ (В ПОЛЬЗУ УК ВЕРХ-ИСЕТКАЯ)                   |                                              |
| Регион оплаты:* Свердловская область г Екатеринбург              |                                              |
| ИНН: 6658376074                                                  |                                              |
| Счет: 40702810300261003212                                       |                                              |
| Банк получателя                                                  |                                              |
| Наименование: Ф-Л БАНКА ГПБ (АО) "УРАЛЬСКИЙ"                     |                                              |
| БИК: 046577411                                                   |                                              |
| Корсчет: 30101810365770000411                                    |                                              |
| Списать со счета:*                                               |                                              |
| Детали платежа                                                   |                                              |
| Лицевой счет:*                                                   |                                              |
|                                                                  |                                              |
| УК Верх-Исетская<br>(ком.услуги): руб.                           |                                              |
| Проверьте:*                                                      |                                              |

5.2 В квитанции начисления <u>за жилое помещение и коммунальные услуги и взнос на</u> капитальный ремонт на спец.счет Регионального фонда:

В поле **«УК Верх-Исетская» (ком.услуги)»** и **«РегФонд кап.ремонта МКД (с комиссией)»** ввести соответствующие суммы платежей и нажать кнопку **«Принять»** 

| ООО ЕРЦ-ФЛ (                              | ООО ЕРЦ-ФЛ (В ПОЛЬЗУ УК ВЕРХ-ИСЕТКАЯ)               |  |  |
|-------------------------------------------|-----------------------------------------------------|--|--|
| Заполните пол                             | пя формы и нажмите на кнопку «Продолжить».          |  |  |
| 1 Поля, обязате:                          | льные для заполнения, отмечены *.                   |  |  |
|                                           |                                                     |  |  |
| выбор услуги                              | заполнение реквизитов подтверждение статус операции |  |  |
| Получатель                                |                                                     |  |  |
| Наименование:*                            | ЕРЦ-Финансовая логистика                            |  |  |
| Услуга:*                                  | ООО ЕРЦ-ФЛ (В ПОЛЬЗУ УК ВЕРХ-ИСЕТКАЯ)               |  |  |
| Регион оплаты:*                           | Свердловская область г Екатеринбург                 |  |  |
| ИНН:                                      | 6658376074                                          |  |  |
| Счет:                                     | 40702810300261003212                                |  |  |
| Банк получателя                           |                                                     |  |  |
| Наименование:                             | Ф-Л БАНКА ГПБ (АО) "УРАЛЬСКИЙ"                      |  |  |
| БИК:                                      | 046577411                                           |  |  |
| Корсчет:                                  | 30101810365770000411                                |  |  |
| Списать со счета:*                        | *****                                               |  |  |
| Детали платежа                            |                                                     |  |  |
| Лицевой счет:*                            |                                                     |  |  |
| Адрес:                                    |                                                     |  |  |
| УК Верх-Исетская<br>(ком.услуги):         | руб.                                                |  |  |
| РегФонд кап.ремонта МКД<br>(с комиссией): | руб.                                                |  |  |
| Проверьте:*                               |                                                     |  |  |

## 5.3 В квитанции начисления за жилое помещение и коммунальные услуги и взнос на

капитальный ремонт на спец.счет ЗАО «УК «Верх-Истеская»: В поле **«УК Верх-Исетская» (ком.услуги)»** и **«УК Верх-Исетская (кап.ремонт)»** ввести соответствующие суммы платежей и нажать кнопку «Принять»

| 000 FPI I-ФП (                    |                                                     |  |  |
|-----------------------------------|-----------------------------------------------------|--|--|
|                                   |                                                     |  |  |
| Заполните пол                     | пя формы и нажмите на кнопку «Продолжить».          |  |  |
| 🚺 🔲 Поля, обязате                 | Поля, обязательные для заполнения, отмечены *.      |  |  |
|                                   |                                                     |  |  |
| выбор услуги                      | заполнение реквизитов подтверждение статус операции |  |  |
| Получатель                        |                                                     |  |  |
| Наименование:*                    | ЕРЦ-Финансовая логистика                            |  |  |
| Услуга:*                          | ООО ЕРЦ-ФЛ (В ПОЛЬЗУ УК ВЕРХ-ИСЕТКАЯ)               |  |  |
| Регион оплаты:*                   | Свердловская область г Екатеринбург                 |  |  |
| ИНН:                              | 6658376074                                          |  |  |
| Счет:                             | 40702810300261003212                                |  |  |
| Банк получателя                   |                                                     |  |  |
| Наименование:                     | Ф-Л БАНКА ГПБ (АО) "УРАЛЬСКИЙ"                      |  |  |
| БИК:                              | 046577411                                           |  |  |
| Корсчет:                          | 30101810365770000411                                |  |  |
| Списать со счета:*                |                                                     |  |  |
| Детали платежа                    |                                                     |  |  |
| Лицевой счет:*                    |                                                     |  |  |
| Адрес:                            |                                                     |  |  |
| УК Верх-Исетская<br>(ком.услуги): | руб.                                                |  |  |
| УК Верх-Исетская<br>(кап.ремонт): | руб.                                                |  |  |
| Проверьте:*                       | *****                                               |  |  |